2020

## MANUAL DE USUARIO DEL SISTEMA DE CONTROL ACADÉMICO II PAO - 2020

## SEGUIMIENTO ACADÉMICO DOCENTES FCSH

ELABORADO POR: MSC. JAVIER MORALES MONCADA

Octubre del 2020

## Contenido

| Descripción del sistema                                                          | 2   |
|----------------------------------------------------------------------------------|-----|
| Consideraciones de registro de clases                                            | . 2 |
| Ingresar al sistema                                                              | 3   |
| Pasos para solicitar una clase No ingresada, clase de recuperación o clase extra | . 6 |
| Pasos para ingresar "Otras actividades politécnicas"                             | . 9 |
| Correos para soporte o ayudas en el sistema                                      | 10  |

#### MANUAL DE USUARIO DEL SISTEMA DE CONTROL ACADÉMICO

#### SEGUIMIENTO ACADÉMICO DE DOCENTES FCSH

#### Descripción del sistema

Estimado docente, se le recuerda que el Sistema de Control Académico se utiliza para el registro de clases dictadas. De esta forma, queda registrado su avance en la planificación del curso y su asistencia. Sistema de Control y Seguimiento Académico Docente, aquí podrá ingresar el contenido de sus clases de manera semestral y registrar actividades académicas realizadas semanalmente.

#### Consideraciones de registro de clases

• Las clases deben ser ingresadas día a día, <u>después</u> de haber dictado la clase (NO ingresar la clase antes del horario planificado, recuerde que es un sistema para llevar el control de clases dictadas). Considere que tiene 6 días calendario (incluye días festivos-feriados) para poder ingresar la clase (incluyendo las marcaciones).

Por ejemplo, la clase del lunes 12 de octubre, podrá ser ingresada hasta el domingo 18 de octubre, posterior a esa fecha no podrá registrar su clase.

- Si usted dictó la clase, pero no la ingresó en el sistema por algún motivo, deberá solicitarla como Clase No Ingresada a tiempo (NI) con su respectivo texto de justificación. Sin este último, la solicitud será rechazada
- Para las materias que tienen componente teórico y práctico, las clases deben registrarse por separado.
- Si usted recuperó una clase, deberá solicitarla en el sistema como Clase Recuperada con su respectivo texto de justificación. Sin este último, la solicitud será rechazada.
- A partir de este semestre no se tomará en cuenta el porcentaje de avance del contenido del curso, sólo el porcentaje de asistencia.
- Si el contenido del curso de una materia está aprobado y cargado en el Sistema Académico, el ingreso de Unidades/Subunidades y resultados de aprendizajes de las clases debe realizarlo seleccionándolo de las opciones que están disponibles.
- Se agregó una unidad "Actividades de evaluación" que engloba tareas, talleres, lecciones, etc. de acuerdo al contenido del curso.
- Si usted da <u>clases da postgrado</u> debe ingresar las clases en la opción "CONTROL DE CLASES POSTGRADO" del menú principal. La forma de ingreso es la misma que en la opción "OTRAS ACTIVIDADES POLITÉCNICAS".

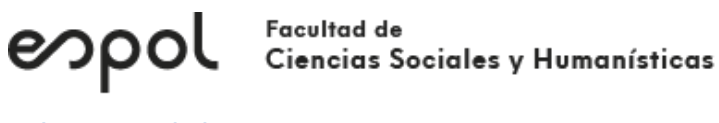

Ingresar al sistema

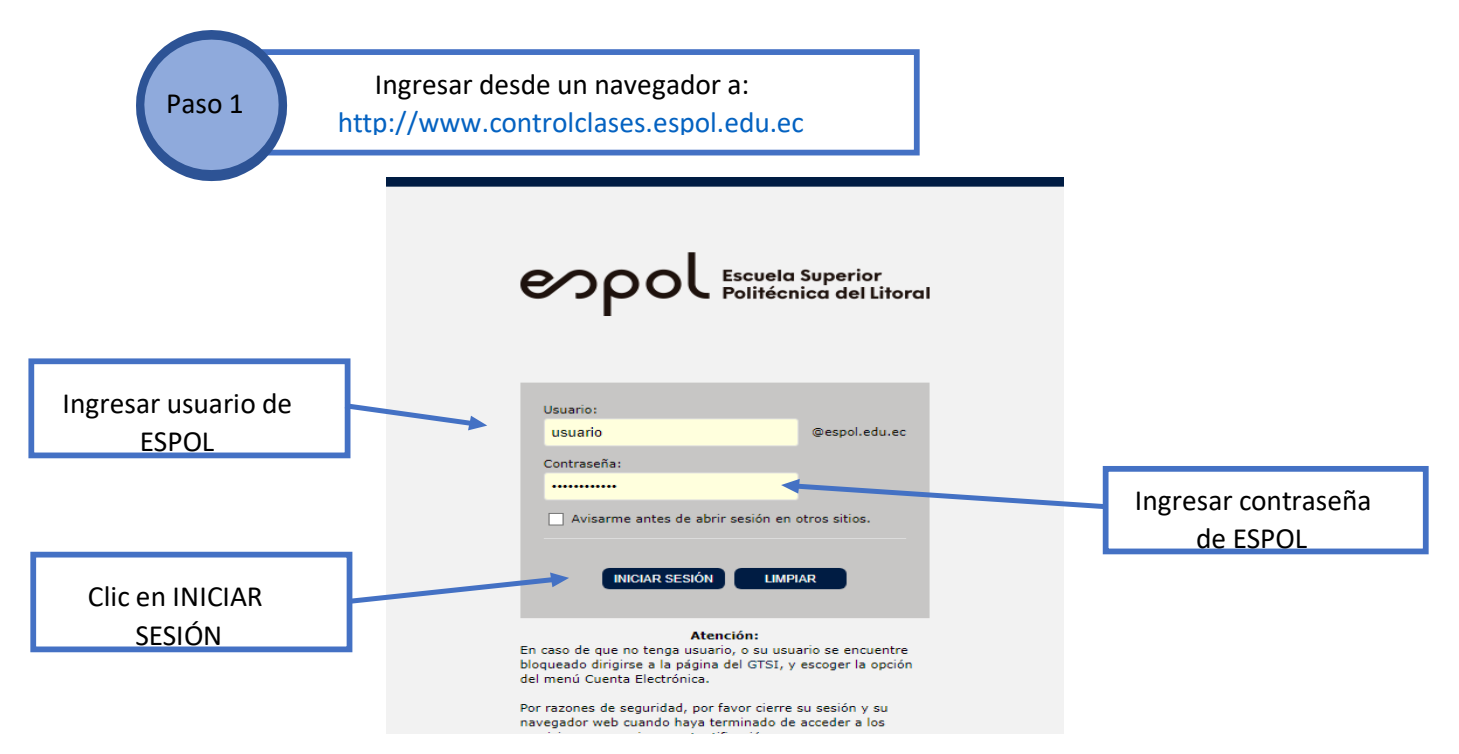

Paso 2

espol

Ingresar a uno de los cursos planificados

| Materias Principales |          |                             |          |           |            |  |
|----------------------|----------|-----------------------------|----------|-----------|------------|--|
| Término              | Código   | Materia                     | Paralelo | Cobertura | Asistencia |  |
| I PAO 2020           | CCPG1043 | FUNDAMENTOS DE PROGRAMACIÓN | 007      | 21.21 %   | 21.21 %    |  |
| I PAO 2020           | CCPG1043 | FUNDAMENTOS DE PROGRAMACIÓN | 107      | 18.75 %   | 18.75 %    |  |
| I PAO 2020           | TICG1018 | SISTEMA DE BASES DE DATOS   | 002      | 22.58 %   | 22.58 %    |  |
| I PAO 2020           | TICG1018 | SISTEMA DE BASES DE DATOS   | 102      | 18.75 %   | 18.75 %    |  |

Clic en la fila del curso al que va a ingresar

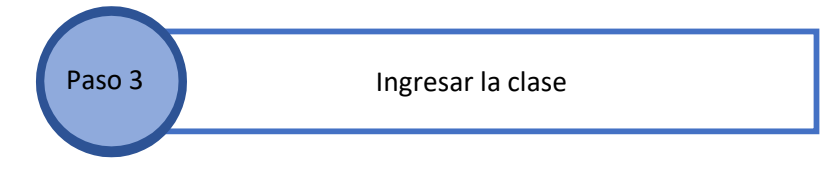

 Si el contenido del curso de una materia NO está cargado en el Sistema Académico, el ingreso de Unidades/Subunidades y resultados de aprendizajes de las clases debe escribirlo según lo realizado en clase.

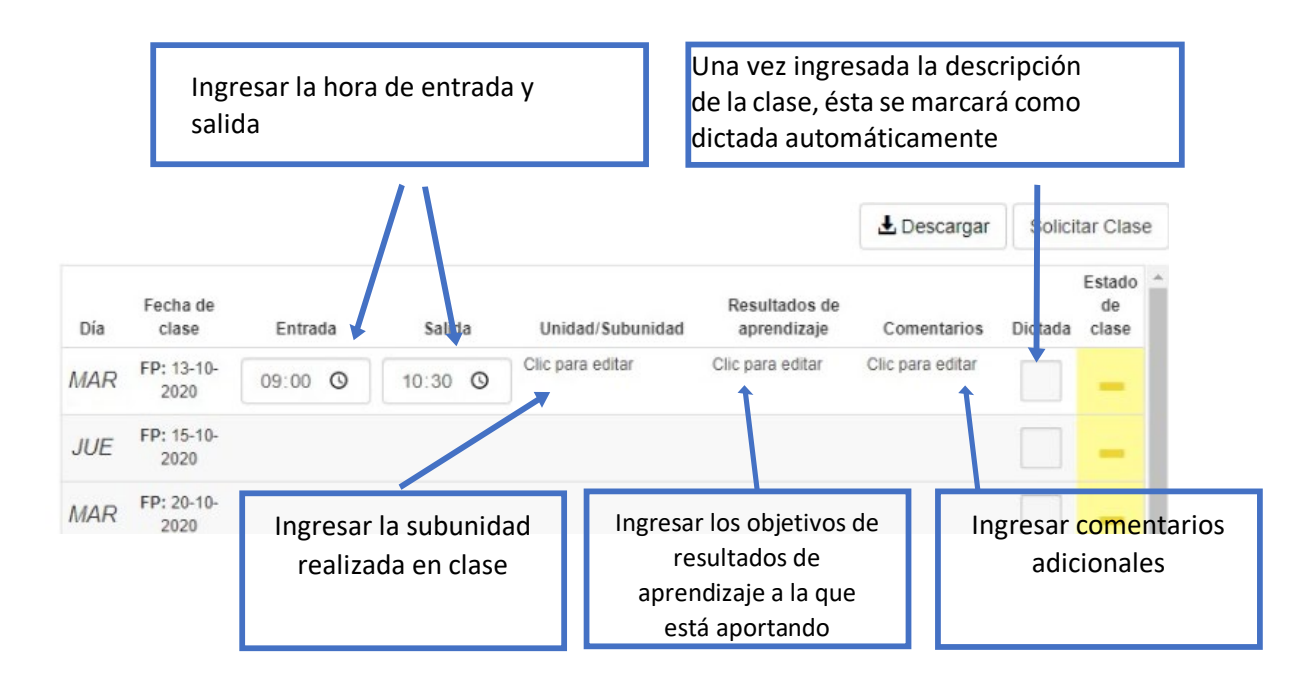

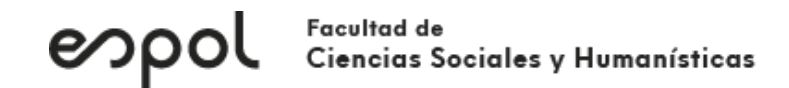

 Si el contenido del curso de una materia está aprobado y cargado en el Sistema Académico, el ingreso de Unidades/Subunidades y resultados de aprendizajes de las clases debe realizarlo <u>seleccionándolo</u> de las opciones que están disponibles.

| CONTENIDO DEL CURSO                                     | ×      | OBJETIVOS                                                                                                    |
|---------------------------------------------------------|--------|----------------------------------------------------------------------------------------------------|
| 1. Introducción a las inversiones                       | ~      | Aplicar técnicas estadísticas para el cálculo de riesgo y rendimiento de                                                                             |
| 1.1. Activos financieros                                | +1 vez | activos financieros, para la toma de decisiones de inversión.                                                                                        |
| 1.2. Mercados financieros: definición y clasificaciones | +1 vez | Construir portafolios eficientes de inversión con base en criterios de<br>diversificación y análisis de riesgo y rendimiento.                        |
| 2. Análisis de renta fija                               | ~      | Estimar tasas de descuento mediante el uso del Modelo de Valoración de                                                                               |
| 3. Análisis de acciones                                 | *      | Costo de Capital (CAPM), la Teoría de Valoración por Arbitraje (APT) y el<br>Costo de Capital Promedio Ponderado (WACC), considerando los niveles de |
| 4. Costo de Capital                                     | ~      | riesgo de los activos analizados.                                                                                                    |
| 5. Riesgo y Rendimiento                                 | ~      | Valorar activos financieros, con base en sus fluios de caja y tasas de                                                                               |
| 6. Administración de Portafolios de Inversión           | ~      | descuento ajustadas por el nivel de riesgo.                                                                                                    |
| 7. Actividades de evaluación                            |        |                                                                                                    |
| 7. Actividades de evaluación                            |        | 1                                                                                                    |

#### Quedando de la siguiente manera

|     |                        |         |         |                                                                                                    |                                                                                                    | 🛃 Descargar | Solicit  | tar Clase             |
|-----|------------------------|---------|---------|----------------------------------------------------------------------------------------------------|----------------------------------------------------------------------------------------------------|-------------|----------|-----------------------|
| Día | Fecha de<br>clase      | Entrada | Salida  | Unidad/Subunidad                                                                                                    | Resultados de<br>aprendizaje                                                                                                    | Comentarios | Dictada  | Estado<br>de<br>clase |
| LUN | <b>FP:</b> 12-10-2020  | 11:00 🛇 | 13:00 🛇 | <ul> <li>1.1. Activos<br/>financieros</li> <li>1.2. Mercados<br/>financieros:<br/>definición y<br/>clasificaciones</li> </ul> | <ul> <li>Valorar activos<br/>financieros, con<br/>base en sus<br/>flujos de caja y<br/>tasas de<br/>descuento<br/>ajustadas por el<br/>nivel de riesgo.</li> </ul> | n.a.        | <b>√</b> | -                     |
| LUN | <b>FP</b> : 19-10-2020 |         |         |                                                                                                    |                                                                                                    |             |          | -                     |

#### Pasos para solicitar una clase No ingresada, clase de recuperación o clase extra

Paso 1

Ingresar a uno de los cursos planificados

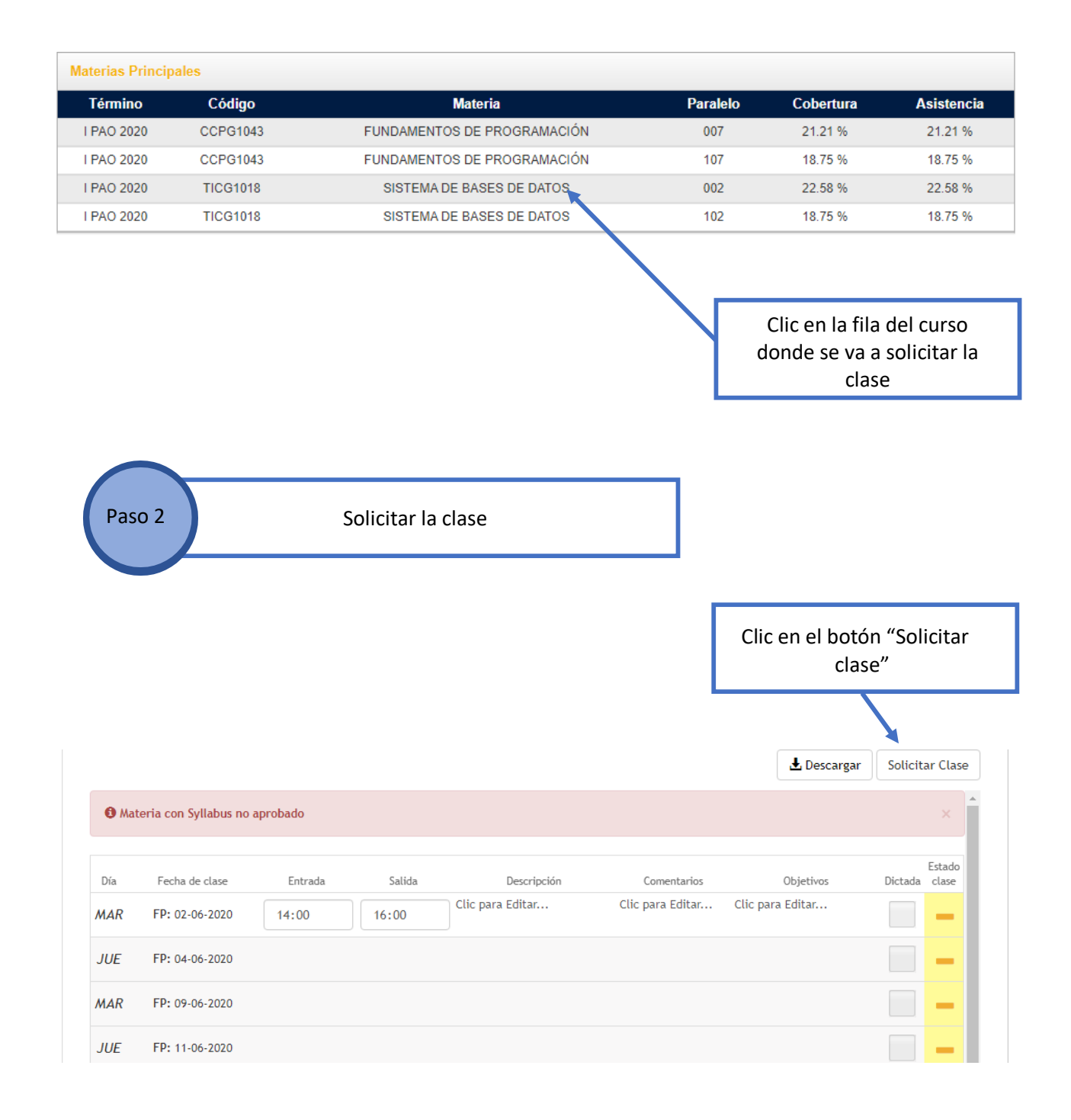

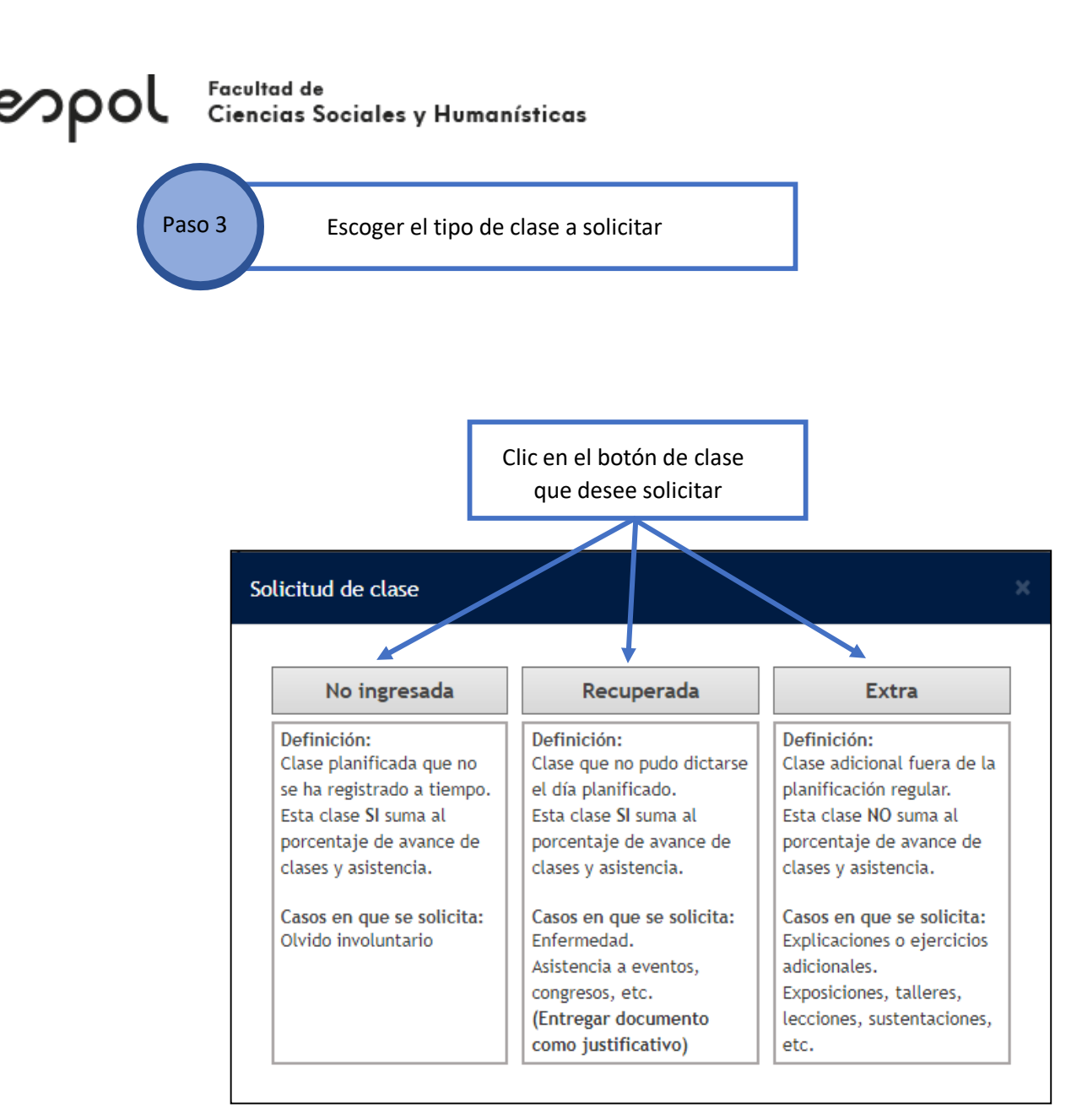

#### Sugerencias de justificaciones al momento de solicitar clases:

- Olvido involuntario de marcación la clase fue realizada con normalidad en la fecha programada.
- No tuve acceso a la plataforma por problemas con mis contraseñas, el problema fue solucionado por el departamento de sistemas, la clase fue realizada con normalidad en la fecha programada.

#### NOTA IMPORTANTE:

 En caso de que se presenten más de dos clases <u>No ingresadas</u>, adicional a la solicitud de clase, deberá remitir a la Subdecana Patricia Valdiviezo (pvaldi@espol.edu.ec) un correo con 5 minutos de la grabación de sus clases para certificar que la clase fue dictada en el horario establecido.

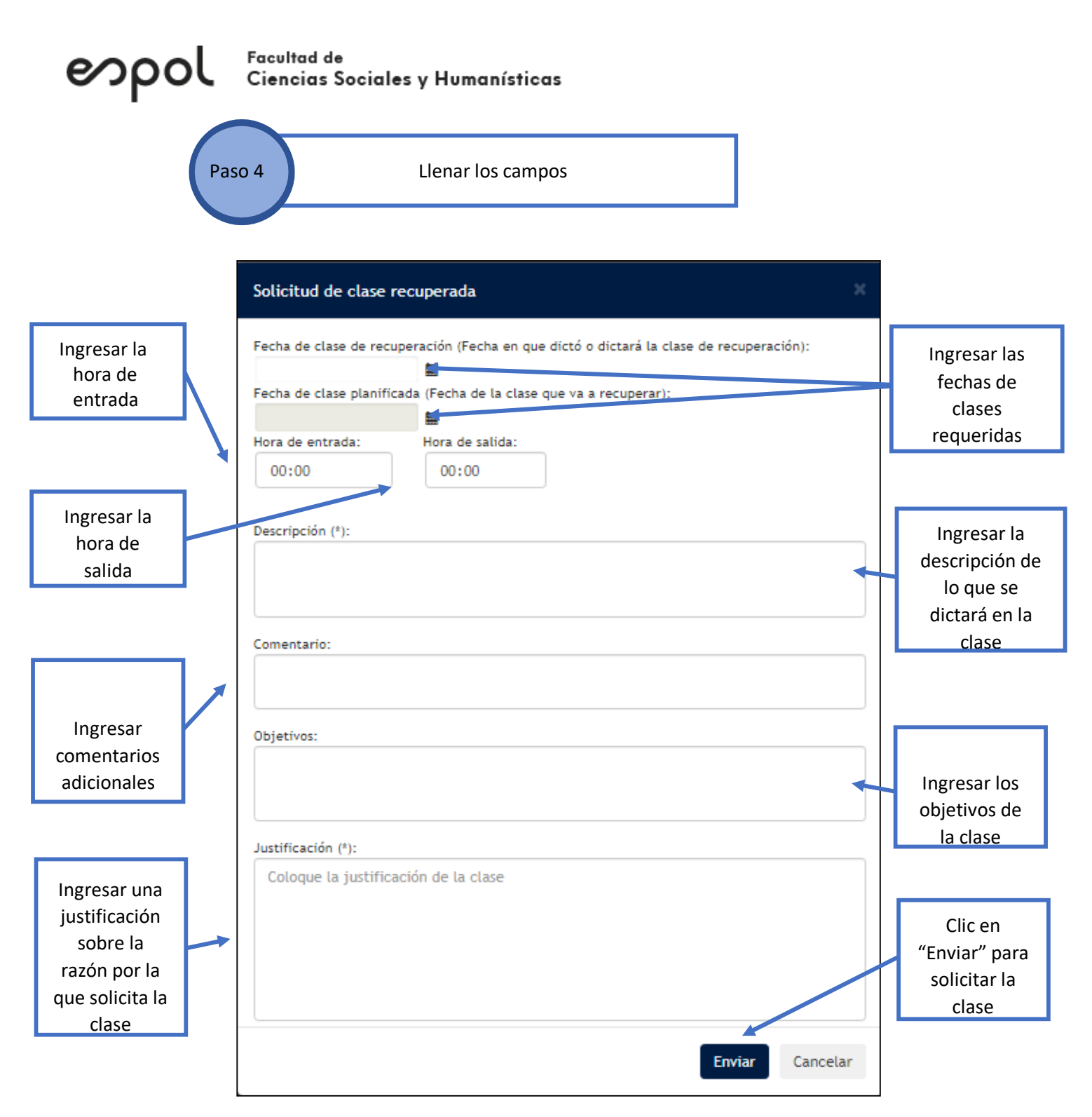

Dependiendo del tipo de clase que solicite se requerirá que seleccione uno o varios de los siguientes campos en las fechas de las clases:

| Tipo de fecha                  | Descripción                           |
|--------------------------------|---------------------------------------|
| Fecha de clase planificada     | Fecha de la clase que no dictó o no   |
| -                              | ingresó                               |
| Fecha de clase de recuperación | Fecha de la clase de recuperación que |
|                                | dictará                               |
| *Fecha de clase extra          | *Fecha de la clase extra que dictará  |
|                                |                                       |

\*Una clase solicitada como <u>extra NO</u> suma al porcentaje de avance de clases.

La información será enviada a subdecanato y se debe esperar por la confirmación respectiva.

## Otras actividades politécnicas

Si tiene alguna de las siguientes actividades en su carga politécnica asignada, deberá registrarlas semanalmente, según su actividad:

• Dictado de seminario o taller

espo

- Dirección de trabajo de titulación postgrado
- Preparación y toma de exámenes
- Tutor académico (proyecto integrador)
- Tutor académico (materia de grado)
- Tutor de grupo o club estudiantil
- Tutor de prácticas (servicio comunitario)
- Tutor de prácticas empresariales

#### Pasos para ingresar "Otras actividades politécnicas"

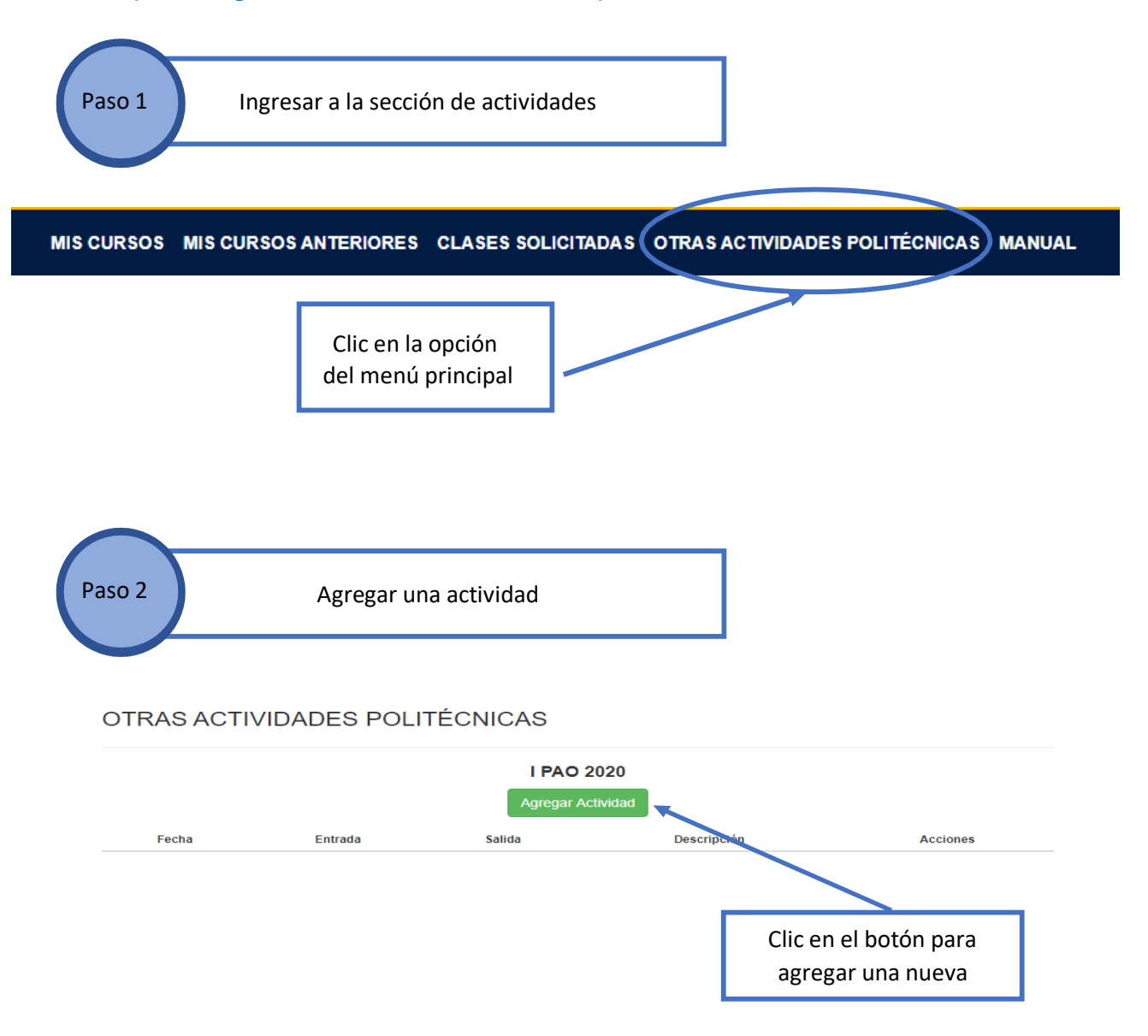

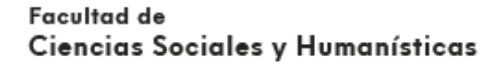

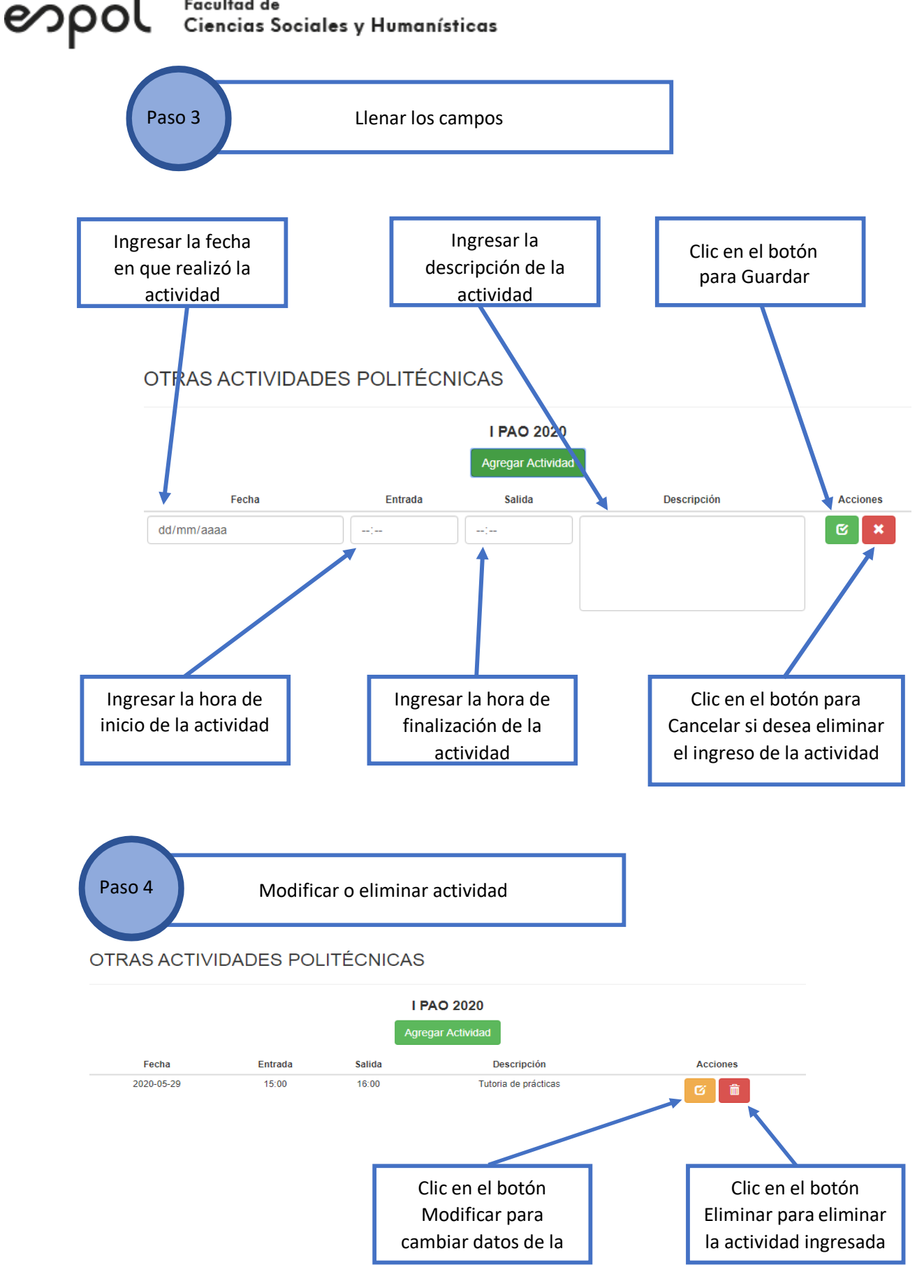

#### Correos para soporte o ayudas en el sistema

Si sus cursos no aparecen, no puede ingresar al sistema o tiene algún inconveniente, por favor escribir a los siguientes correos, indicando el nombre del curso, paralelo, facultad y captura de pantalla del inconveniente con su explicación.

- Soporte técnico general: <u>controlclases@espol.edu.ec</u>
- Soporte técnico de la unidad: jornavar@espol.edu.ec
- Calidad FCSH: <u>calidadfcsh@espol.edu.ec</u> jaarmora@espol.edu.ec

#### Fuentes de información utilizada

El manual fue elaborado con información tomada de:

- Manual de Usuario del sistema Controlac
- Experiencia de marcación de docentes en el I PAO 2020
- Anuncio de información al momento de ingresar del sistema Controlac (ver imagen).
- Lineamientos Clases Virtuales (I PAO 2020)

#### Bienvenido/a al Sistema de Control Académico

34

Estimado docente, se le recuerda que el Sistema de Control Académico se utiliza para el registro de clases dictadas. De esta forma, queda registrado su avance en la planificación del curso y su asistencia. Sistema de Control Académico, aquí podrá ingresar el contenido de sus clases de manera semestral y registrar actividades académicas realizadas semanalmente.

Puede descargar el Manual de Usuario para Docentes, dando clic AQUÍ

Este sistema funciona mejor con los navegadores Google Chrome y Mozilla Firefox

Por favor, tomar en consideración lo siguiente:

espol

1.- Las clases deben ser ingresadas día a día, después de haber dictado la clase (NO ingresar la clase antes del horario planificado, recuerde que es un sistema para llevar el control de asistencia) y considere que tiene 6 días calendario (incluye días festivos-feriados) para poder ingresar la clase (incluyendo las marcaciones). Por ejemplo, la clase del lunes 12 de octubre, podrá ser ingresada hasta el domingo 18 de octubre.

2.- Si usted dictó la clase pero no la ingresó en el sistema por algún motivo, deberá solicitarla como Clase No Ingresada a tiempo (NI) con su respectivo texto de justificación. Sin este último, la solicitud será rechazada.

3.- Si usted recuperó una clase, deberá solicitarla en el sistema como Clase Recuperada con su respectivo texto de justificación. Sin este último, la solicitud será rechazada.

4.- Si no ingresa la clase en el plazo disponible, no podrá volver a ingresarla. El personal del Departamento de Soporte Técnico de la FIEC, no atenderá peticiones extemporáneas.

 A partir de este semestre no se tomará en cuenta el porcentaje de avance del contenido del curso, sólo el porcentaje de asistencia.

8.- Si el contenido del curso de una materia está aprobado y cargado en el Sistema Académico, el ingreso de Unidades/Subunidades y resultados de aprendizajes de las clases debe realizarlo seleccionándolo de las opciones que están disponibles.

7.- Se agregó una unidad "Actividades de evaluación" que engloba tareas, talleres, lecciones, etc. de acuerdo al contenido del curso.

 Recordar ir al menú "Otras actividades politécnicas" para registrar las actividades realizadas (semanalmente).

9.- Si usted da clases da postgrado debe ingresar las clases en la opción "CONTROL DE CLASES POSTGRADO" del menú principal. La forma de ingreso es la misma que en la opción "OTRAS ACTIVIDADES POLITÉCNICAS".

10.- Si sus cursos no aparecen, no puede ingresar al sistema o tiene algún inconveniente, por favor escribir a controlclases@espol.edu.ec, indicando el nombre del curso, paralelo, facultad y captura de pantalla del inconveniente con su explicación.

Muchas gracias por su atención.